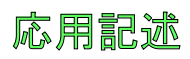

# Atmel

## AVR3006:QT600-ATxmega128A1でのQTouch構成器練習手引き

#### Atmel QTouch

#### 要点

- 知識レベル:中間
- PC基盤: Windows<sup>®</sup> 2000, Windows XP, Windows Vista<sup>®</sup>, Windows 7
- ハートウェア必要条件:
  - Atmel<sup>®</sup> QT<sup>TM</sup>600(完全キット)
- ソフトウェア必要条件:
  - Atmel Studio 6.0.1843またはそれ以降
  - Atmel Studio 6用のQTouch構成器拡張5.0.407またはそれ以降
  - Atmel Studio 6用のQTouchライブラリ拡張5.0.1082またはそれ以降
- ●この手引き内の全課題完了のための予想時間:4時間

本書は一般の方々の便宜のため有志により作成されたもので、Atmel社とは無関係であることを御承知ください。しおりの[はじめ に]での内容にご注意ください。

|   | 11 |
|---|----|
| ш |    |

| 1. | 始め   |                                                                               | 3      |
|----|------|-------------------------------------------------------------------------------|--------|
|    | 1.1. | Atmel Studio 6 – デバッガと書き込み器 ・・・・・・・・・・・・・・・・・・・・・・・・・・・・・・・・・・・・              | 3      |
|    | 1.2. | QTouch構成器(Composer) · · · · · · · · · · · · · · · · · · ·                     | 3      |
|    | 1.3. | QTouchライブラリ(Library) ・・・・・・・・・・・・・・・・・・・・・・・・・・・・・・・・・・・・                     | 3      |
|    | 1.4. | QT600 – 接触ハードウェア キットとコード例 ・・・・・・・・・・・・・・・・・・・・・・・・・・・・・・・・・・・・                | 3      |
| 2. | 必要   | 条件 ••••••••••••••••••                                                         | 3      |
|    | 2.1. | ሃንኑሳェፖ · · · · · · · · · · · · · · · · · · ·                                  | 3      |
|    | 2.2. | QT600୬ステム ·····                                                               | 4      |
|    |      | 2.2.1. 構成図                                                                    | 4      |
|    |      | 2.2.2. 回路図                                                                    | 4      |
| 3. | 割り   | 当て・・・・・・・・・・・・・・・・・・・・・・・・・・・・・・・・・・・・                                        | 5      |
|    | 3.1. | 課題1 : 道具接続と試験応用走行・・・・・・・・・・・・・・・・・・・・・・・・・・・・・・・・・・・・                         | 5      |
|    |      | 3.1.1. 序説                                                                     | 5      |
|    |      | 3.1.2. Atmel Studio 6を使用する出力ファイルのブログラミング ・・・・・・・・・・・・・・・・・・・・・・・・・・・・・・・・・・・・ | 5      |
|    | 3.2. | 課題2:新しいフロシェクト構成設定・・・・・・・・・・・・・・・・・・・・・・・・・・・・・・・・・・・・                         | 3      |
|    |      | 3.2.1. 序記                                                                     | 8      |
|    |      | 3.2.2. ノロソゴ/Y.情 成 設 定<br>3.2.3 再た ろ 説 明                                       | 3<br>5 |
|    | 33   | 3.2.3. 受なる記明<br>理題2. 公析動作                                                     | 5<br>6 |
|    | 0.0. | 331 序说 1                                                                      | 6      |
|    |      | 3.3.2. キッ/感知器形態設定                                                             | 6      |
|    |      | 3.3.2.1. 感知器特有パラメータ変更・・・・・・・・・・・・・・・・・・・・・・・・・・・・・・・・・・・・                     | 6      |
|    |      | <b>3.3.2.2. 全般感知器パラメータ変更 ・・・・・・・・・・・・・・・・・・・・・・・・・・・・・・・・・・・・</b>             | 7      |
|    | 3.4. | 〒一夕記録・・・・・・・・・・・・・・・・・・・・・・・・・・・・・・・・・・・・                                     | 7      |
| 4. | 要約   | •••••••••••••••••••••••••••••••••••••••                                       | 7      |
| 5. | Atme | 技術支援センタ・・・・・・・・・・・・・・・・・・・・・・・・・・・・・・・・・・・・                                   | 3      |
| 6. | 改訂   | 履歴・・・・・・・・・・・・・・・・・・・・・・・・・・・・・・・・・・・・                                        | 3      |

## 1. 始めに

この資料の目的は接触プロジェクトを開発するためにAtmel QTouch構成器(Composer)に精通することです。QTouch構成器はAtmel Studio 6の拡張です。Atmel QTouchスーツ(Suite)はAtmel Studio 6、Atmel QTouch構成器、Atmel QTouchライブラリ、Atmel QT600開発キットの核解決策を含みます。実地訓練は4つの課題に分けられます。各課題は簡単な理解のため、更に個別項目に分けられます。

#### 1.1. Atmel Studio 6 - デバッガと書き込み器

Atmel Studio 6はAVR<sup>®</sup>とSAMのマイクロコントローラ用の応用を書き、シミュレートし、そしてデバック・するための専門家用統合開発環境(IDE) です。これはAVRとSAMの全ての道具のプログラミンク゛インターフェースを含みます。 付加機能:

- 全てのAtmel 8ビットと32ビットのAVR MCUを支援
- SAM MCUを(シミュレーションなし)支援 (Atmel ARM®に基づくマイクロ コントローラ)
- 統合されたQTouch分析器(Analyzer)
- 統合されたCコンパイラ
- 新しいプロジェクト ウィサートと聡明なエディタ
- ASF支援

#### 1.2. QTouch構成器(Composer)

QTouch構成器は単に少しのクリックで使用者に接触プロジェクトの作成を許す、Atmel Studio 6内に統合された拡張です。QTouch構成器はプロジェクトを作成してウィザードを通して提供される入力に基づいて必要なファイルを追加します。

#### 1.3. QTouchライフ ์ วิป(Library)

QTouchライフ・ラリは標準的なAtmel AVRとSAMのマイクロコントローラで接触応用を開発するためのソフトウェア ライフ・ラリです。QTouch構成器 が適切なQTouchライフ・ラリを追加します。

#### 1.4. QT600 - 接触ハート・ウェア キットとコート・例

QT600は釦、摺動子、輪のための完全な接触開発キットです。この高度な開発基盤はAtmel接触技術での実験を設計者に許し、接触 製品を分析して確認する最も容易な方法を提供します。これはAtmelのQTouchとQMatrixの両採取法を支援します。これは1つの USB給電インターフェース基板と、Atmel tinyAVR<sup>®</sup>、megaAVR<sup>®</sup>、AVR XMEGA<sup>®</sup>、UC3L系統のマイクロコントローラに相当する4つのMCU基 板、そして8、16、64チャネルを支援する3つの接触感知器基板と共にやって来ます。

Atmel QT600 MCU基板は未使用入出力ピンへの容易なアクセスのためにAtmel STK®600へ接続することができます。けれども、STK600は正しい機能のためにQT600キットに対して必要とされません。QT600はAtmel Studio 6、AVR QTouch Studio、Atmel QTouc hライフラリによって完全に支援されます。

この実践訓練は以下の課題から成ります。

- 1. 全てのものを接続してハートウェアが正しく動くことを保証してください。
- 2. 感知器を形態設定し、仮想キットを構成設定し、そしてQTouch構成器(Composer)で使用するポートを割り当てることによって有り合わせから接触プロジェクトを構成設定してください。
- 3. QTouch分析器(Analyzer)を使用して様々なパラメータの簡単な説明を観察してください。
- 4. データを記録するためにQTouch分析器を使用してください。

### 2. 必要条件

#### 2.1. ソフトウェア

以下の最終版がインストールされることを確実にしてください。

- Atmel Studio 6
- Atmel Studio 6用QTouch構成器(Composer)拡張
- Atmel Studio 6用QTouchライブラリ(Library)拡張

QTouch構成器とQTouchライブラリ拡張をダウンロードするための段階は次の通りです。

- 1. Tools⇒Extension Managerを選択することによって拡張管理部を開いてください。拡張管理部ウィンドウが開きます。
- 2. 既定により、それはインストールされた拡張を表示します。
- 3. "Available Downloads(利用可能なダウンロード)"任意選択をクリックしてください。
- 4. "QTouch Library"を選んでダウンロート アイコンをクリックしてください。
- 5. "Sign in to Extension Manager Dashboard"ウィントウが開いて署名/登録を問います。
- 6. 登録していなければ、どうぞ登録して"Sign in to Extension Manager Dashboard"ウィントウを閉じてください。AtmelはあなたのEメール -IDに確認メールを送るでしょう。あなたのメール-IDを確認するためにそのリンクをクリックしてください。
- 7. Atmel Studioを再始動してください。

- 8. 段階1.~4.を繰り返してください。 "Sign in to Extension Manager Dashboard"ウィンドウが開きます。 Eメール-IDと登録中に使用したハ<sup>®</sup> スワードを使用して署名してください。
- 9. "QTouchライフブラリ"拡張がダウンロートされて自動的にインストールされるでしょう。
- **10**. QTouch構成器をインストールするため、段階1.~4.を繰り返し、"Available Downloads"任意選択で"QTouch Composer"を選んでDo wnload 釦をクリックしてください。
- 11. Extension Manager Dashboardに署名後、"QTouch構成器"拡張が自動的にダウンロートされてインストールされます。
- **注**: 段階6.と7.は初回に登録する場合にだけ必要とされます。既に登録済みの場合、Eメール-IDとパスワートを提供してください。 "Sign in to Extension Manager Dashboard"ウィントウが閉じて自動的にダウンロートが起きます。

#### 2.2. QT600システム

図2-1. QT600システム

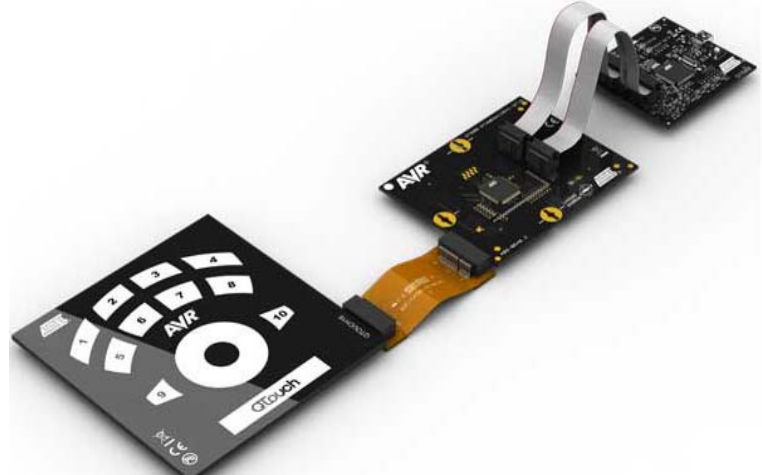

MCU基板と接触感知器基板は共に使用者接触システムを構成します。Atmel QT600インターフェース基板はMCU基板に装着されたAtmel AVR MCUから生接触データを流すのに使用されます。Atmel Studio内のQTouch分析器(Analyzer)はこの接触データを可視化するための前処理部として使用されます。

この実践訓練では以下を使用するつもりです。

- Atmel QT600 USBインターフェース基板
- Atmel QT600-ATxmega128A1-QT16 MCU基板
- Atmel QTouch16 16チャネルQTouch感知器基板

#### 2.2.1. 構成図

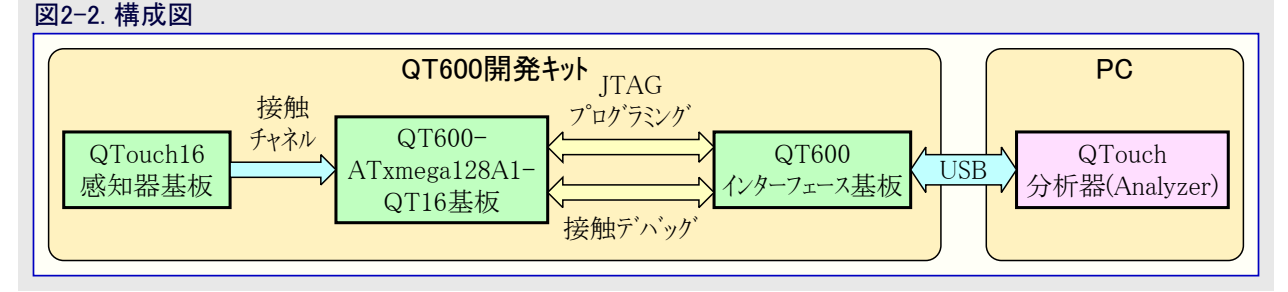

#### 2.2.2. 回路図

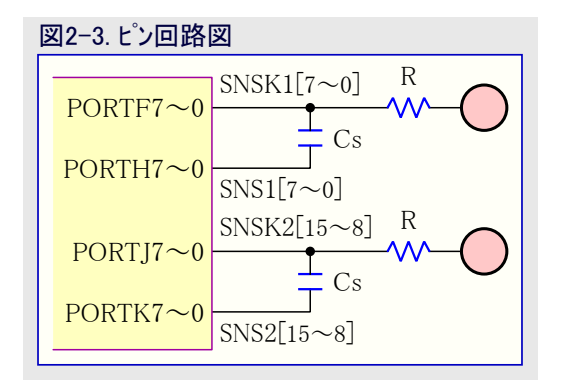

## 3. 割り当て

以下の作業に対して注意してください。

- 全ケーブル切断で開始してください(PCとQT600、QT600とMCU基板、MCU基板と感知器基板)。
- 2.1.項で一覧にされたソフトウェアの最終版がインストールされていることを確実にしてください。
- ●この応用記述と提携するソースコート(AVR3006.zip)ファイルをダウンロートしてください。
- このzip7rイルはCompleted\_TasksとExercisesのフォルダから成ります。Completed\_Tasksフォルダは使用者参照用で、使用者参照用の 完了されたプロジェクトから成ります。
- 使用者はこの割り当て章で記述される以下の段階によって自身のプロジェクトを作成することもできます。

#### 3.1. 課題1: 道具接続と試験応用走行

#### 3.1.1. 序説

この課題は全ての道具が接続されて意図されるように動くことを保証するように設計されます。この課題に対してコードを書くことは全く 必要とされません。以下の位置に存在するQT600\_ATxmega128a1\_qt16\_gnu.hexファイルを設定することができます。

#### ..¥Exercises¥Task1¥

これはMCUのフラッシュメモリ内に直接書き込むことができます。QT600インターフェース基板上の釦を押して保持し、状態LEDが橙から赤色に変わるまで(約5秒)それを押し続けてください。これはQT600を接触デバッグ動作から書き込み器動作に切り替えます。

- QT600上の接触データLEDは以下のように動作形態を示します。
- 接触データLED 緑点灯:接触デベッグ動作(通電後の既定動作形態)
- 接触データLED 消灯 :書き込み器動作

Atmel Studioのプログラミング ダイアログからQT600への接続を試みる前に接触データLEDがOFFであることを確実にしてください。Atmel Studio 6またはそれ以降を使用してください。

より多くの詳細についてはQT600使用者の手引きを参照してください。これはAtmel Studioを開始して、Help⇒View Help⇒QT600 User Guideを選択することによってアクセスできます。

#### 3.1.2. Atmel Studio 6を使用する出力ファイルのプログラミング

下の段階に従うことによって.HEXファイルまたは.ELFファイルを目的対象基板に設定することができます。

- 先に何れかの接続が行われていた場合にそれを切り離してください。
- QT600インターフェース基板にUSBケーブルを接続してください。
- QT600にVTGヘッダが装着されているのを確実にしてください。
- QT600のJTAGヘッダとQT600-ATxmega128A1-QT16 MCU基板間に10芯フラットケーブル を接続してください。図3-1.を参照してください。

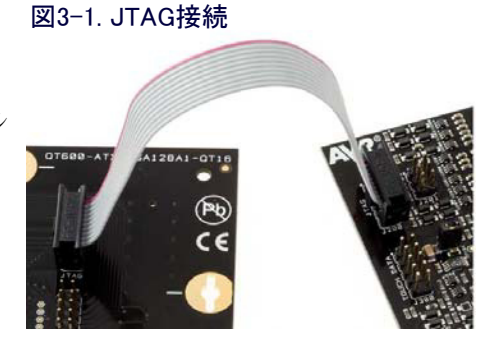

●書き込み器動作に切り替えるためにAtmel QT600上の釦を押してください(約5秒)。

図3-2 デバイス プログラミッグを聞く

● Atmel Studio 6を開き、図3-2.で示されるようにTools⇒Device Programmingを選択するか、またはDevice Programmingアイコンをクリッ クしてください。

|                                                                                                    | /~/   |                                                                                                    |                                                    |
|----------------------------------------------------------------------------------------------------|-------|----------------------------------------------------------------------------------------------------|----------------------------------------------------|
| 🏶 Start Page - AtmelStudio                                                                                                    |       |                                                                                                    |                                                    |
| File Edit View VAssistX Project Debug                                                                                                    | Tools | Window Help                                                                                                    |                                                    |
| : 🛅 • 🎒 🗉 • 💕 🖌 🕼 🕺 🗡 🖧 🖄                                                                                                    | 4     | AVR Tools Firmware Upgrade                                                                                                    | 🔄 🚽 🙋 qt_measurement_period_msec 🕞 🖓 🕾 🖓 💋 🗸 🚦 🎼 🗊 |
| i 🔁 😼 🆓 🍋 🔓 🥵 🖓 🖕 i 👂                                                                                                    | Þ     | Command Prompt                                                                                                    | No Device 7 No Tool -                              |
| Start Page X                                                                                                    | 0.4   | Device Programming                                                                                                    | Device Programming                                 |
|                                                                                                    | 7     | Add STK500                                                                                                    |                                                    |
|                                                                                                    | ατ    | QTouch Analyzer                                                                                                    |                                                    |
|                                                                                                    |       | Code Snippets Manager Ctrl+K, Ctrl+B                                                                                                    |                                                    |
| and the second state of the second state of th |       | Add-in Manager                                                                                                    |                                                    |
|                                                                                                    |       | Extension Manager                                                                                                    |                                                    |
|                                                                                                    |       | Extension Manager Profile                                                                                                    | C                                                  |
| 5                                                                                                    |       | External Tools                                                                                                    | atest News                                         |
| LDL1 New Project                                                                                                    |       | Import and Export Settings                                                                                                    |                                                    |
| New Example Project from ASF                                                                                                    |       | Customize                                                                                                    |                                                    |
| Open Project                                                                                                    |       | Options                                                                                                    | Welcome to Atmel Studio                            |
| -0                                                                                                    | _     | The App                                                                                                    | Get to know Atmel Studio.                          |
| Record Projects                                                                                                    |       |                                                                                                    | User Guide                                         |
|                                                                                                    |       | a martine and a martine and a ma | Programming Dialog                                 |
| sam3s                                                                                                    |       |                                                                                                    | FAQ                                                |
| sample_sam3s                                                                                                    |       |                                                                                                    |                                                    |
| tiny88gcc                                                                                                    |       |                                                                                                    |                                                    |
| amatrix_fmea_check_gcc                                                                                                    |       | Atmel Software                                                                                                    | Framework                                          |
| -                                                                                                    |       |                                                                                                    |                                                    |

- ToolをQT600とし、DeviceをAtmel ATxmega128A1とし、InterfaceをJTAGとして選択してください。適用(Apply)をクリックしてください。
   図3-3.を参照してください。
- 基板設定(Board settings)タブへ行き、デバイスのデータシートによって目的対象電圧を設定してください。最小電圧は1.8Vです。図 3-3.を参照してください。

| 図3-3. 目的対象                                                                                                    | 象電圧                                        |                  |                |       |
|----------------------------------------------------------------------------------------------------|--------------------------------------------|------------------|----------------|-------|
| QT600 (000000000575) -                                                                                                    | Device Programming                         | _                | _              | ? 🔀   |
| Tool Device                                                                                                    | Interface<br>128A1 TITAG Apply             | Device signature | Target Voltage |       |
| Interface settings<br>Tool information<br>Board settings<br>Device information<br>Memories<br>Fuses<br>Lock bits<br>Production Signatures<br>Production file | VTarget<br><br><br><br>3.3 V<br>Read Write |                  |                |       |
| Getting VtargetOK                                                                                                    | OK                                         |                  |                |       |
|                                                                                                    |                                            |                  |                | Close |

- USBプラグを再接続してください。
- ●書き込み器動作に切り替えるためにAtmel QT600上の釦を再び押してください。
- 図3-3.で示されるようにToolをQT600とし、DeviceをAtmel ATxmega128A1とし、InterfaceをJTAGとして選択してください。適用 (Apply)をクリックしてください。
- 読み込み(Read)をクリックしてください。図3-4.で示されるようにIDEによってデバイス識票(Device signature)と目的対象電圧(Target V oltage)が読まれることを確実にしてください。また、目的対象電圧がデバイスのデータシートによっていることも確実にしてください。最小電圧は1.8Vです。

|                                                                                                    | バレと電圧の前の内                          | .9                                                                    |                              |       |
|----------------------------------------------------------------------------------------------------|------------------------------------|-----------------------------------------------------------------------|------------------------------|-------|
| QT600 (000000000575)                                                                                                    | - Device Programming               |                                                                       | _                            | ? 🔀   |
| Tool Device<br>QT600 TATxmeq                                                                                                    | Interface<br>a128A1 • JTAG • Apply | Device signature 0x1E974C Read                                        | Target Voltage<br>3.3 V Read |       |
| Interface settings<br>Tool information<br>Board settings<br>Device information<br>Memories<br>Fuses<br>Lock bits<br>Production Signatures<br>Production file | JTAG Daisy chain settings          | a JTAG daisy chain<br>re 0 Instruction bits b<br>0 Instruction bits a | efore 0<br>fter 0            | Set   |
| Reading device IDOK                                                                                                    |                                    |                                                                       |                              |       |
| 💽 Reading devic                                                                                                    | e IDOK                             |                                                                       |                              | Close |
|                                                                                                    |                                    |                                                                       |                              | 0.050 |

#### 図3-4. デバイスIDと電圧の読み取り

- Memories任意選択を選び、Erase now(今すぐ消去)をクリックしてください。図3-5.を参照してください。
- 出力ファイル(QT600\_ATxmega128a1\_qt16\_gnu.hex)に対する適切なパスを設定し、Program(書き込み)をクリックしてください。プログラミン グ(書き込み)は成功であるべきです。

| 図3-5. 目的対                                                                                  | 象デバイスの消去と                                                                                                    | ファイル書き込                      | み                              |           |
|--------------------------------------------------------------------------------------------|----------------------------------------------------------------------------------------------------|------------------------------|--------------------------------|-----------|
| QT600 (000000000575) - I                                                                   | evice Programming                                                                                                    |                              |                                | ? 🔀       |
| Tool Device<br>QT600 T ATxmega1                                                            | Interface<br>28A1 TAG Apply                                                                                                    | Device signature<br>0x1E974C | Target Voltage Read 3.3 V Read |           |
| Interface settings<br>Tool information<br>Board settings<br>Device information<br>Memories | Device<br>Erase Chip  Erase now Flash (128KB+8KB BOOT) D:\Projects\3006\3006\Debug\30 Erase Flash before programming Verify Flash after programming | 006.hex                      | Program Verify                 | Read      |
| Fuses<br>Lock bits<br>Production Signatures<br>Production file                             | EEPROM (2KB)                                                                                                    | mming                        | Program Verify                 | ▼<br>Read |
|                                                                                            | ✓ Erase User Signatures before p<br>✓ Verify User Signatures after pro                                                                              | programming<br>ogramming     | Program Verify                 |           |
| Reading device IDOK                                                                        |                                                                                                    |                              |                                |           |
| 💽 ОК                                                                                       |                                                                                                    |                              |                                |           |
|                                                                                            |                                                                                                    |                              |                                | Close     |

- Atmel QT600からUSBプラクを切り離してください。
- プログラミング ヘッダ間のフラット ケーブルを取り外して接触データ ヘッダ間に10芯ケーブルを装着してください。
- 接触パネルを接続してください。Atmel ATxmega128A1に対してはQTouch16パネルを使用してください。
- Atmel Studioで図3-6.で示されるように、または、 σ アイコンをクリックすることによってQTouch分析器(Analyzer)を開いてください。

|                                                                                                    | lyze           | er)を開く                                                                                                    |                                                     |
|----------------------------------------------------------------------------------------------------|----------------|----------------------------------------------------------------------------------------------------|-----------------------------------------------------|
| 🌲 Start Page - AtmelStudio                                                                                       |                |                                                                                                    |                                                     |
| File Edit View VAssistX Project Debug                                                                            | Tool           | Window Help                                                                                                    |                                                     |
| : 🛅 🕶 🛍 🗁 💋 💭 🥥 🕺 🖎 🗈 🛍                                                                                          | s <del>4</del> | AVR Tools Firmware Upgrade                                                                                                    | 🚽 🙆 wd_count                                        |
| i 🔁 🖾 🐺 🍋 🕆 🧐 🖓 🔬 🛍 🌲 i 🕅                                                                                        | >              | Command Prompt                                                                                                    |                                                     |
| Start Page X                                                                                                    | 1              | Device Programming                                                                                                    |                                                     |
|                                                                                                    | 2              | Add STK500                                                                                                    |                                                     |
| and the second second second second second second second second second second second second second second second | ατ             | QTouch Analyzer                                                                                                    |                                                     |
|                                                                                                    | M              | Create Project From Makefile                                                                                                    |                                                     |
| HALVE REPORTA = 111                                                                                              | •              | Code Snippets Manager Ctrl+K, Ctrl+B                                                                                                    |                                                     |
|                                                                                                    |                | Add-in Manager                                                                                                    |                                                     |
|                                                                                                    | <u>11</u>      | Extension Manager                                                                                                    |                                                     |
|                                                                                                    |                | Extension Manager Profile                                                                                                    | test News                                           |
|                                                                                                    |                | External Tools                                                                                                    |                                                     |
| New Example Project from ASF                                                                                     |                | Import and Export Settings                                                                                                    |                                                     |
| Popen Project                                                                                                    |                | Customize                                                                                                    | Velcome to Atmel Studio                             |
| -0                                                                                                    |                | Options                                                                                                    | et to know Atmel Studio.                            |
| Recent Projects                                                                                                  |                |                                                                                                    | User Guide<br>Getting Started<br>Programming Dialog |
| 👧 1511                                                                                                    |                |                                                                                                    | FAQ                                                 |
| 👰 tiny88_twi                                                                                                    |                | - And the second second |                                                     |
| 👰 qtouch                                                                                                    |                |                                                                                                    |                                                     |

- USBケーブルをQT600に繋げてください。QTouch分析器(Analyzer)は今や自動的にキットへ接続されるべきです。USBインターフェース基 板上の接触データLEDは今や点滅を開始します。これは接触データが送られつつあることを示します。
- QTouch分析器内のStart Reading(読み取り開始)釦をクリックしてください。

今や接触データ信号と感知器の状態を見ることができます。図3-7.を参照してください。

| tual Kit                                                                                                    |         | s         | ensor Data                                                                                                    |                                                                                                    |                                                                                                    |       |           |
|----------------------------------------------------------------------------------------------------|---------|-----------|----------------------------------------------------------------------------------------------------|----------------------------------------------------------------------------------------------------|----------------------------------------------------------------------------------------------------|-------|-----------|
|                                                                                                    |         | E         | Buttons                                                                                                    |                                                                                                    |                                                                                                    |       |           |
| AIMEL                                                                                                    |         |           | Button Id                                                                                                    | Name                                                                                                    | State                                                                                                    | Delta | Delta RMS |
|                                                                                                    | 2 1     |           | 0                                                                                                    | Button0                                                                                                    | OFF                                                                                                    | 1     | 0         |
|                                                                                                    |         |           | 1                                                                                                    | Button1                                                                                                    | OFF                                                                                                    | 1     | 0         |
| 0                                                                                                    | 3       |           | 2                                                                                                    | Button2                                                                                                    | OFF                                                                                                    | 1     | 0         |
|                                                                                                    | 5 6 7 8 |           | 3                                                                                                    | Button3                                                                                                    | OFF                                                                                                    | 1     | 0         |
|                                                                                                    |         |           | 4                                                                                                    | Button4                                                                                                    | ON                                                                                                    | 18    | 0         |
|                                                                                                    |         |           | 5                                                                                                    | Button5                                                                                                    | OFF                                                                                                    | 1     | 0         |
|                                                                                                    | AV/R    |           | 6                                                                                                    | Button6                                                                                                    | ON                                                                                                    | 22    | 0         |
|                                                                                                    |         |           | 7                                                                                                    | Button7                                                                                                    | OFF                                                                                                    | 0     | 0         |
|                                                                                                    |         |           | 8                                                                                                    | Button8                                                                                                    | OFF                                                                                                    | 0     | 0         |
|                                                                                                    |         |           | 9                                                                                                    | Buttona                                                                                                    | UFF                                                                                                    | U     |           |
| a                                                                                                    |         | υ         | +/- Wheel Id                                                                                                    | Name<br>Whe                                                                                                    | State<br>el0 OFI                                                                                                    | Delta | Delta RMS |
|                                                                                                    |         |           | +/- Wheel Id                                                                                                    | Name                                                                                                    | State                                                                                                    | Delta | Delta RMS |
| ä                                                                                                    |         | 16        | +/- Wheel Id                                                                                                    | Name<br>Whe                                                                                                    | State<br>el0 OFI                                                                                                    | Delta | Delta RMS |
|                                                                                                    |         | ICHIE     | +/- Wheel Id 0 Channel Id                                                                                                    | Name<br>Whe<br>Signal                                                                                                    | State<br>el0 OFI<br>Reference                                                                                                    | Delta | Delta RMS |
| <u>】</u>                                                                                                    |         | TOUCH16   | +/- Wheel Id<br>Channel Id<br>13                                                                                                    | Name<br>Whe<br>Signal<br>268                                                                                                    | State<br>el0 OFI<br>Reference<br>269                                                                                                    | Delta | Delta RMS |
| ⊠<br>C€<br>®                                                                                                    | 0       | QTOUCH16  | +/- Wheel Id 0 Channel Id 13 14                                                                                                    | Name<br>Whe<br>Signal<br>268<br>294                                                                                                    | State<br>el0 OFI<br>Reference<br>269<br>295<br>270                                                                                                    | Delta | Delta RMS |
| <u>≋</u><br>€€                                                                                                    | 0       | QTOUCH18  | +/- Wheel Id 0 Channel Id 13 14 15                                                                                                    | Name<br>Whe<br>Signal<br>268<br>294<br>277                                                                                                    | State<br>el0 OFI<br>Reference<br>269<br>295<br>278                                                                                                    | Delta | Delta RMS |
| C C C C C C C C C C C C C C C C C C C                                                                                                    | 0       | QTOUCHIS  | +/- Wheel Id 0 Channel Id 13 14 15                                                                                                    | Name           Signal           268           294           277                                                                                                    | State<br>el0 OFI<br>Reference<br>269<br>295<br>278                                                                                                    | Delta | Delta RM5 |
| /Sensor Properties<br>Kit <kit></kit>                                                                                                    | 0       | aroucha   | +/- Wheel Id 0 Channel Id 13 14 15 Siders                                                                                                    | Name Signal 268 294 277 Name                                                                                                    | State State State State State                                                                                                    | Delta | Delta RMS |
| Sensor Properties Kit <kit> Kit Properties Kit Kit&gt;</kit>                                                                                                    | 0       | aroucitis | +/- Wheel Id<br>0<br>Channel Id<br>13<br>14<br>15<br>Sliders<br>+/- Slider Id<br>0                                                                                                    | Name<br>Signal<br>268<br>294<br>277<br>Name<br>Silde                                                                                                    | State<br>el0 OFI<br>Reference<br>269<br>278<br>278<br>278<br>5tate<br>r0 OFI                                                                                                    | Delta | Delta RMS |
| Sensor Properties Kit <kit> Kit <kit> Kit Properties Physical Firmwar</kit></kit>                                                                                                    | 0       | OTOLCH18  | +/- Wheel Id<br>Channel Id<br>13<br>14<br>15<br>Slicters<br>+/- Slider Id<br>Channel Id                                                                                                    | Name           Signal           268           294           277                                                                                                    | State           el0         OFI           Reference         269           295         278           278         278           State         0           r0         OFI           Reference         0 | Delta | Delta RMS |
| Visensor Properties<br>Kit <kit><br/>Kit Properties<br/>Physical Firmware</kit>                                                                                                    | 0       | OLOGH18   | +/- Wheel Id<br>Channel Id<br>13<br>14<br>15<br>Sliders<br>+/- Slider Id<br>Channel Id<br>10<br>10<br>10                                                                                                    | Name           Signal           268           294           277                                                                                                    | State           el0         OFI           Reference         269           295         278           State         0           r0         OFI           Reference         287                         | Deka  | Delta RMS |
| Sensor Properties Kit < Kit> Kit < Kit> Kit > Kit > Ki | 0       | a Touchte | +/- Wheel Id<br>Channel Id<br>13<br>13<br>14<br>15<br>Sliders<br>+/- Slider Id<br>0<br>Channel Id<br>10<br>11                                                                                                    | Name           Signal           268           294           277                                                                                                    | State         OFI           Reference         269           295         276           variable         0           r0         0FI           Reference         277           278         0FI          | Delta | Deita RMS |
| Sensor Properties<br>Kit <kit><br/>Kit vit&gt;<br/>Kit type<br/>Kit type</kit>                                                                                                    | 0       | oroucha   | +/- Wheal Id<br>Channel Id<br>13<br>14<br>15<br>iliders<br>+/- Sider Id<br>0<br>Channel Id<br>10<br>11<br>12                                                                                                    | Name           Signal           268           294           297         Name   Sidgeal           Signal           288           294           277                                                      | State           Reference           295           295           278           r0           OFI           Reference           287           346           346           287           346             | Deka  | Delta RMS |
| Sensor Properties Kit <kit> Kit <kit> Kit type Kit type Kit type Kit type Kit Technology</kit></kit>                                                                                                    | 0       | a Touche  | +/- Wheel Id<br>                                                                                                    | Name           Signal           268           294           277           Name           Side           Side           Side           Side           Side           Side           Side           Side | State         OFI           Reference         269           295         276           278         278           r0         OFI           Reference         287           346         277             | Deka  | Delta RMS |
| Sensor Properties Kit < Kit> Kit < Kit> Kit type Kit Technology Height(mm)                                                                                                    | 0       | orouchte  | +/- Wheel Id<br>Channel Id<br>13<br>13<br>14<br>15<br>Sliders<br>+/- Slider Id<br>0<br>Channel Id<br>10<br>11<br>12<br>12<br>13<br>13<br>14<br>15<br>13<br>14<br>15<br>13<br>14<br>15<br>15<br>15<br>16<br>17<br>17<br>18<br>18<br>18<br>18<br>18<br>18<br>18<br>18<br>18<br>18 | Name           Signal           268           294           277             Name           Slide           Signal           286           286           244           277                              | State           Reference           269           295           278           r0           OFI           Reference           267           346           277                                         | Deka  | Deita RM5 |

- 分析動作形態で、明灰色で表示される感知器は不活性で、キットはこれらの感知器への接触に応答しません。明茶色で表示される感知器は活性な感知器で、キットはこれらの感知器への接触に応答します。
- 活性な感知器への接触が検出される時には必ず、使用者が接触する場所を示す、緑で満たされた円を見ることができます。
- 活性な感知器への接触がもはや検出されない時は感知器の色が再び明茶色に戻ります。

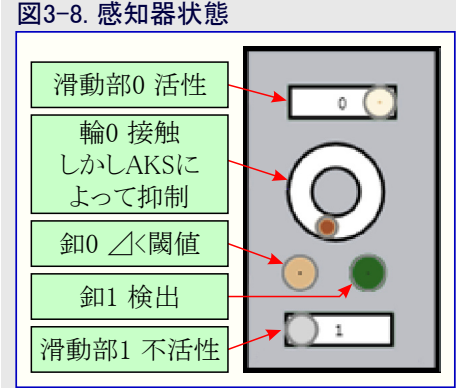

#### 3.2. 課題2:新しいプロジェクト構成設定

#### 3.2.1. 序説

この課題では新しいプロジェクトを作成します。接触応用のためのプロジェクトを作成するのにQTouch構成器(Composer)を使用する方法を知ります。

#### 3.2.2. プロジェクト構成設定

 Atmel Studio 6を開いて新しいプロジェクトを 作成してください。Atmel Studioが既に走行 中なら、File⇒New Projectを選択してくださ い。図3-9.を参照してください。
 図3-9. 新しいプロジェクト作成
 Start Page - AtmelStudio
 File Edit View VAssistX Project Debug Tools Window Help
 New
 Descent

| 30   | art rage - Atmetatudio   |                  |        |                          |              |
|------|--------------------------|------------------|--------|--------------------------|--------------|
| File | Edit View VAssistX Proje | ct Debug Tools W | /indow | Help                     |              |
|      | New                      | •                |        | Project                  | Ctrl+Shift+N |
|      | Open                     | •                | 1      | File                     | Ctrl+N       |
|      | Close                    |                  | æ      | Example Project from ASF | Ctrl+Shift+E |
| a l  | Close Solution           |                  |        |                          |              |
|      | Import                   | •                |        |                          |              |
|      | Save Selected Items      | Ctrl+5           |        |                          |              |
|      | Save Selected Items As   |                  |        |                          |              |
| 6    | Save All                 | Ctrl+Shift+S     |        |                          |              |

● プロジェクト形式をInstalled Templates(インストールされた雛形)から"GCC C QTouch Executable Project"として選んでください。プロジェ クト ディルクトリ パスとプロジェクト名を提供してOKをクリックしてください。図3-10.を参照してください。

| New Project                        |                 |                      |                 |          |                                                   | ? 🛛  |
|------------------------------------|-----------------|----------------------|-----------------|----------|---------------------------------------------------|------|
| Recent Templates                   |                 | Sort by: Default     |                 |          | Search Installed Templates                        | Q    |
| Installed Templa                   | tes             | GCC C Executable F   | roject          | C/C++    | Type: C/C++<br>Creates an AVR 8-bit OTouch C proj | iect |
| AtmelBoards<br>UserBoards          |                 | GCC C QTouch Exec    | cutable Project | C/C++    |                                                   |      |
| Assembler<br>Atmel Studio Solution |                 | GCC C Static Library | / Project       | C/C++    |                                                   |      |
|                                    |                 | GCC C++ Executab     | le Project      | C/C++    |                                                   |      |
|                                    |                 | GCC C++ Static Lib   | rary Project    | C/C++    |                                                   |      |
|                                    |                 |                      |                 |          |                                                   | ł    |
| Name:                              | 3006            |                      |                 |          |                                                   |      |
| Location:                          | D:\Projects\300 | 51                   |                 | <b>~</b> | Browse                                            |      |

 図3-11.で示されるようにQTouch Project Builder(プロジェクト構築部)ウィサート、の、Getting Started(開始に際して)、ウィントウが開きます。 Next(次へ)をクリックしてください。

| 図3-11. QTouch7 ロシェクト構築部 - 開始に際                                                                                                    | 影して                    |                  |                           |
|----------------------------------------------------------------------------------------------------|------------------------|------------------|---------------------------|
| 🌯 QTouch Project Builder                                                                                                    |                        |                  | - 🗆 🔀                     |
| Getting Started - Page 1 of 7                                                                                                    |                        |                  |                           |
| Welcome to the QTouch® Project Builder<br>The QTouch Project Builder guides through device and capacitive-to<br>automatically generate an Atmel QTouch Library based project. | uch sensor selection t | to               |                           |
|                                                                                                    |                        |                  |                           |
| Press Next to start setting up your touch project                                                                                                    |                        | Technical Suppor | t: <u>touch@atmel.com</u> |
| Help                                                                                                    | < Back Next >          | Finish           | Cancel                    |

#### 図3-11. QTouchプロジェクト構築部 - 開始に際して

"Select Sensor, Technology & Device(感知器、技術、デバイス選択)"ウィンドウが開きます。Button(釦)数を10とし、Wheel(輪)数を1とし、Slider(摺動子)数を1として選択してください。Technology(技術)としてQTouchを選んでください。図3-12.で示されるようにデバイスATxmega128A1を選んでNext(次へ)をクリックしてください。

| 図3-12.                                                                   | QTo                               | ouchプロジェクト構                 | 構築部 − 感夠                             | 印器、技術                                        | ī、デハ           | 「イス選   | 択                                                                                                    |                                                                                                    |
|--------------------------------------------------------------------------|-----------------------------------|-----------------------------|--------------------------------------|----------------------------------------------|----------------|--------|----------------------------------------------------------------------------------------------------|----------------------------------------------------------------------------------------------------|
| QTouch Proje                                                             | ct Builde                         | er                          |                                      |                                              |                |        |                                                                                                    | - 🗆 🔀                                                                                                    |
| Select Sens                                                              |                                   |                             |                                      |                                              |                |        |                                                                                                    |                                                                                                    |
| Sensors<br>Technology                                                    | [                                 | Button 10 🔹 Wheel 1         | Slider 1                             |                                              |                |        | Device Ir<br>Device Name:<br>Family<br>EEPROM (bytes)                                                                                                    | ATXmega128A1<br>AVR XMEGA<br>2048                                                                                                    |
| Device                                                                   | N                                 | Family XMEGA                | S. M. (B.)                           | Sec                                          | arch for devic | » p    | Speed<br>Vcc                                                                                                    | 32000000<br>1.6/3.6                                                                                                    |
| ATxmega128A1<br>ATxmega16D4<br>ATxmega16D4<br>ATxmega32D4<br>ATxmega32D4 | 100<br>44<br>44<br>44<br>44<br>44 | 139<br>20<br>20<br>36<br>36 | 8192<br>2048<br>2048<br>4096<br>4096 | 2048<br>1024<br>1024<br>1024<br>1024<br>1024 |                |        | Ports<br>QTouch Libra<br>QTouch Libra<br>QTouch Libra<br>Max Wheels/Silders<br>Max Wheels/Silders<br>Max Wheels/Silder | AB,C,D,E,F,H,J,KQ<br>ry Information<br>4<br>16<br>3%<br>3%<br>8<br>56<br>3%<br>6%<br>50<br>50<br>50<br>50<br>50<br>50<br>50<br>50<br>50<br>50 |
| Help                                                                     |                                   |                             | Reset                                | <                                            | Back           | Next > | Finish                                                                                                    | Cancel                                                                                                    |

● Kit Design(キット設計)ウィントウが開きます。Kit image(キット画像)任意選択で閲覧 \_\_\_\_ 釦をクリックしてください。..¥Exercise¥Task2フォル ダで利用可能な"F002-QT600-PANEL-QT16-image"ファイルを検索してOKをクリックしてください。図3-13.を参照してください。

| 図3-13. キット画像選択                                                                                                    |                                     |
|----------------------------------------------------------------------------------------------------|-------------------------------------|
| 🔶 QTouch Project Builder                                                                                                    | - 🗆 🔀                               |
| Kit Design - Page 3 of 7                                                                                                    |                                     |
| Kit <kit></kit>                                                                                                    | Project Name default                |
| Physical Firmware Kit type 129                                                                                                    |                                     |
| Kit Technology     QTouch     ¥       Height(mm)     250     ¥       Width(mm)     400     ¥       Name     Kit     ¥       Kit Panel Thickness(mm)     0.1     ¥       Project Id     15     ¥       Project name     default     ¥ |                                     |
| Help                                                                                                    | <back next=""> Finish Cancel</back> |

● 図3-14.で示されるようにキットの物理的なパラメータと全般的なパラメータを形態設定してください。

| √ Kit <kit></kit>       |               |   | Kit <kit></kit>            | •      |
|-------------------------|---------------|---|----------------------------|--------|
| it Properties           |               |   | Kit Properties             |        |
| Physical Firmware       | 1             |   | Physical Firmware          |        |
| Kit type                | 129           | _ | Detect Integration 2       |        |
| Kit Technology          | QTouch        | - | Negative Drift Rate 20     |        |
| Height(mm)              | 150           |   | Positive Drift Rate 5      |        |
| Vidth(mm)               | 150           |   | Maximum ON Duration 0      |        |
| lame                    | Kit           |   | Drift Hold Time 20         |        |
| (it image               | D:\Projects\a | x | Recalibration Threshold RE | CAL_50 |
| (it Panel Thickness(mm) | 0.1           |   | Timing setting 0           |        |
| roject Id               | 15            |   | Measurement periode(ms) 50 |        |
| Project name            | default       | - | Positive Recal, Delay 0    |        |

- キット画像によって釦、輪、摺動子を配置してください。
- ドロップ ダウン メニューからButton 0(釦0)を選び、図3-15.で示されるようにPhysical(物性)と感知器特有パラメータを設定してください。

| 図3-15. 釦の物性とファームウェアのパラメータ    |                              |                           |
|------------------------------|------------------------------|---------------------------|
| Button 0 <button0></button0> | Button 0 <button0></button0> | •                         |
| Button0 Properties           | Button0 Properties           | 5                         |
| Physical Firmware            | Physical Firmw               | are                       |
| Sensor Id 0                  | AKS Group                    | NO_AKS_GROUP              |
| Name Button0                 | Detect Threshold             | 10                        |
| Height(mm) 11                | Detect Hysteresis            | HYST_6_25                 |
| Width(mm) 11                 | Positive Recal. Flag         | 0                         |
|                              | From Channel                 | 6                         |
|                              | To Channel                   | 6                         |
|                              | Number of Channels           | 1                         |
|                              |                              |                           |
|                              | Configures which AKS         | group a sensor is within. |

- 同様に、他の釦を形態設定してください。
- ドロップダウン メニューからSlider 0(摺動子0)を選び、図3-16.で示されるように物性と感知器特有パラメータを設定してください。

| ölider 0 <slid< th=""><th>erO&gt; 💌</th><th>Slider 0 <slider0></slider0></th><th colspan="3">Slider 0 <slider0></slider0></th></slid<> | erO> 💌      | Slider 0 <slider0></slider0>     | Slider 0 <slider0></slider0> |   |  |
|----------------------------------------------------------------------------------------------------|-------------|----------------------------------|------------------------------|---|--|
| lider0 Pro                                                                                                    |             |                                  |                              |   |  |
| Physical                                                                                                    | Firmware    | Physical Firmw                   | are                          |   |  |
|                                                                                                    |             |                                  |                              |   |  |
| Sensor Id                                                                                                    | 0           | AKS Group                        | NO_AKS_GROUP                 | • |  |
| Name                                                                                                    | Slider0     | Detect Threshold                 | 10                           |   |  |
| Height(mm)                                                                                                    | 12          | Detect Hysteresis                | HYST_6_25                    | • |  |
| Width(mm)                                                                                                    | 72          | Positive Recal. Flag             | 0                            |   |  |
| Orientation                                                                                                    | Horizontal  | <ul> <li>From Channel</li> </ul> | 3                            |   |  |
| Direction                                                                                                    | RightToLeft | ▼ To Channel                     | 5                            | _ |  |
|                                                                                                    |             | Number of Channels               | 3                            | _ |  |
|                                                                                                    |             | Position Resolution              | RES_8_BIT                    | • |  |
|                                                                                                    |             | Position Hysteresis              | 0                            |   |  |

● ドロップダウン メニューからWheel 0(輪0)を選び、図3-17.で示されるように物性と感知器特有パラメータを設定してください。

| 図3-17. 輪の物                | <b>勿性とファー</b> ムウェアのパラメータ |                      |                        |     |            |
|---------------------------|--------------------------|----------------------|------------------------|-----|------------|
| Wheel 0 <wheel0></wheel0> | •                        | Wheel 0              |                        |     |            |
| Wheel0 Propert            | ies                      | Wheel0 Properties    |                        |     |            |
| Physical Fir              | mware                    | Physical Firmw       | are                    |     |            |
| Sensor Id                 | 0                        | AKS Group            | NO_AKS_GROUP           | •   | _ <b>^</b> |
| Name                      | Wheel0                   | Detect Threshold     | 10                     |     | ŕ          |
| Height(mm)                | 50                       | Detect Hysteresis    | HYST_6_25              | •   |            |
| Width(mm)                 | 50                       | Positive Recal. Flag | 0                      |     |            |
| Direction                 | Clockwise                | From Channel         | 0                      |     |            |
| Inner radius(mm)          | 7                        | To Channel           | 2                      |     |            |
| Zero position             | 0                        | Number of Channels   | 3                      |     |            |
|                           |                          | Position Resolution  | RES_8_BIT              | •   |            |
|                           |                          | Position Hysteresis  | 0                      |     | •          |
|                           |                          | Configures which AKS | group a sensor is with | in. |            |

- 全ての感知器の物性と感知器特有ハラメータの形態設定後、Next(次へ)をクリックしてください。 "Assign IO Ports and Sensors(I/Oポートと感知器割り当て)"ウィントウが開きます。
- SNSK1に対してポートF、SNS1に対してH、SNSK2に対してJ、SNS2に対してKを選んでください。
- 図3-18.で示されるようにButton(釦)[0~7]がSNS1とSNSK1の対、Button[8,9]とSlider(摺動子)0とWheel(輪)0がSNS2とSNSK2の対であるように、↓と↑のアイコンを使用して感知器を配置してください。Next(次へ)をクリックしてください。

| Ports                                                          | Sensors                                                                                                    |
|----------------------------------------------------------------|----------------------------------------------------------------------------------------------------|
| F SNSK1                                                        | Rs     Sensor Name     Channels     ▲       Button0     1     Available : 8       Button1     1     Used : 8       Cs     Button3     1       Button5     1       Button4     1       Button6     1 |
| Device : A1xmega126A1<br>Available Ports : A,B,C,D,E,F,H,J,K,Q | <b>U</b>                                                                                                    |
| J SNSK2 SNSK2 SNS2                                             | Rs         Sensor Name         Channels         Available : 8           W         Button8         1         Used : 8           Cs         Slider0         3         Free : 0                        |
| R                                                              | Channels will be assigned to sensors based on the<br>order they are displayed in the sensors list box. Drag<br>and drop to reorder sensors<br>leset                                                 |

#### 図3-18.ポート割り当て

"Assign SNS and SMSK pins(SNSとSNSKのビン割り当て)"ウィンドウが開きます。図3-19.で示されるようにピンが既に割り当てられていない場合、Auto Assign(自動割り当て)をクリックしてください。Next(次へ)をクリックしてください。

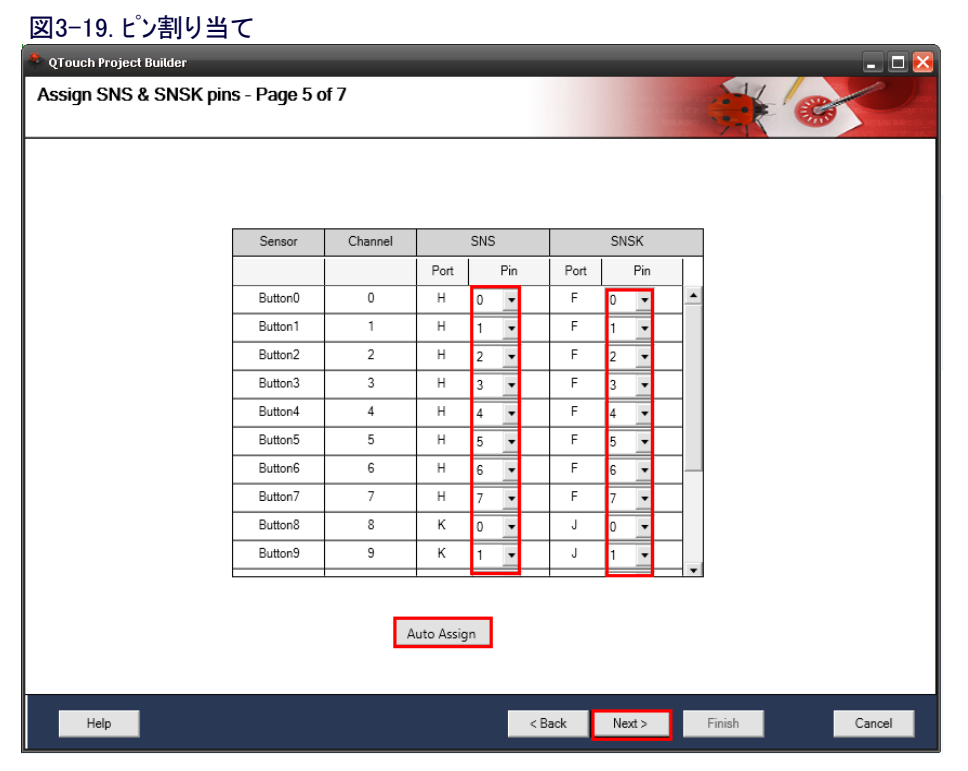

 "Advanced Options(高度な任意選択)"ウィントウが開きます。Enable QDebug Interface(Qデ・ハック インターフェース許可)任意選択をチェック してインターフェースを"SW inplemented SPI(ソフトウェア実装SPI)"として選択してください。図3-20.で示されるようにSPI\_BB\_SSに対してホートC4、SPI\_BB\_MOSIに対してホートC5、SPI\_BB\_MISOに対してホートC6、SPI\_BB\_SCKに対してホートC7を選び、Next(次へ)をクリックして ください。このウィントウでDelay Cycles(遅延周期)を変更できることに注意してください。

| gure QDebug Interface       Image: Comparison of the processing of the processing of the processin |                                         | <ul> <li>Zervars = Commonstration (1)</li> </ul>                    |                                               |                                             |                                        |                                                           |                                                                     |                               | 1                   | 17-18 | . 69 |   |
|----------------------------------------------------------------------------------------------------|-----------------------------------------|---------------------------------------------------------------------|-----------------------------------------------|---------------------------------------------|----------------------------------------|-----------------------------------------------------------|---------------------------------------------------------------------|-------------------------------|---------------------|-------|------|---|
| Select Debug Interface (Allows Live streaming of Touch data to QTouch Analyzer)         Select Debug Interface         Name         Port         SP[_B8_SS         C       4         SP[_B8_SCK         C       7         SP[_B8_SCK         C       7         SP[_B8_MOSI         C       6         Power Analyzer       Disable         Power Analyzer       Disable         Image: Cycles       Image: Cycles that determine the capacitance charge pulse width.         Possible values: 1 to 255 CPU Clock cycles (nops)         - For Rs = 1KOhm, Typical pulse time is 1 µs         - For Rs = 100KOhm, Typical pulse time is 4 µs         wer Optimization       Used to reduce the power consumed by the library.                                                                                                    | gure QDebug Inte                        | erface                                                              |                                               |                                             |                                        |                                                           |                                                                     |                               |                     | 100   |      | _ |
| Name       Port       Pin         SPL_BB_SS       C       4       •         SPL_BB_SCK       C       7       •         SPL_BB_MOSI       C       5       •         SPL_BB_MISO       C       6       •         Power Analyzer       Disable       (This option is available only for selected devices.)         asion Parameters       Delay cycles that determine the capacitance charge pulse width.         Possible values:       1       Delay cycles that determine is 1 to 255 CPU Clock cycles (nops)         - For Rs = 1KOhm, Typical pulse time is 1 µs       - For Rs = 100KOhm, Typical pulse time is 4 µs         wwer Optimization       Used to reduce the power consumed by the library.                                                                                                    |                                         | Enable QDebug Interface                                             | sce (Allo<br>SW in                            | ws Liv                                      | estrea                                 | ming of                                                   | Touch data                                                          | i to QTouc                    | h Analyz            | er)   |      |   |
| SPL_BB_SS       C       4       •         SPL_BB_SCK       C       7       •         SPL_BB_MOSI       C       5       •         SPL_BB_MISO       C       6       •         Power Analyzer       Disable •       (This option is available only for selected devices.)         nsion Parameters       Delay cycles that determine the capacitance charge pulse width.         Possible values: 1 to 255 CPU Clock cycles (nops)       - For Rs = 1KOhm, Typical pulse time is 1 µs         - For Rs = 100KOhm, Typical pulse time is 4 µs       - For Rs = 100KOhm, Typical pulse time is 4 µs         zwer Optimization       Used to reduce the power consumed by the library.                                                                                                    |                                         | Name                                                                | Port                                          |                                             | Pin                                    |                                                           |                                                                     |                               |                     |       |      |   |
| SPI_BB_SCK       C       7         SPI_BB_MOSI       C       5         SPI_BB_MISO       C       6         Power Analyzer       Disable       (This option is available only for selected devices.)         Image: spice state of the spice state of the spice state o                                                                                                    |                                         | SPI_BB_SS                                                           | C                                             | •                                           | L.                                     | •                                                         | 1                                                                   |                               |                     |       |      |   |
| SPL_BB_MOSI       C       5         SPL_BB_MISO       C       6         Power Analyzer       Disable       (This option is available only for selected devices.)         sion Parameters       Image: Cycles       Delay cycles that determine the capacitance charge pulse width.<br>Possible values: 1 to 255 CPU Clock cycles (nops)<br>- For Rs = 1KOhm, Typical pulse time is 1 µs<br>- For Rs = 100KOhm, Typical pulse time is 4 µs         ver Optimization       Used to reduce the power consumed by the library.                                                                                                    |                                         | SPI_BB_SCK                                                          | C                                             | •                                           | 1                                      | •                                                         |                                                                     |                               |                     |       |      |   |
| SPL BB_MISO       C       6         Power Analyzer       Disable       (This option is available only for selected devices.)         sion Parameters       Image: Cycles       Delay cycles that determine the capacitance charge pulse width.<br>Possible values: 1 to 255 CPU Clock cycles (nops)         Image: Power Analyzer       Power Analyzer       Power Analyzer         Image: Power Analyzer       Power Analyzer       Power Analyzer         Image: Power Analyzer       Power Analyzer       Power Analyzer         Image: Power Analyzer       Power Analyzer       Power Analyzer         Image: Power Analyzer       Power Analyzer       Power Analyzer         Image: Power Analyzer       Power Analyzer       Power Analyzer         Image: Power Analyzer       Power Analyzer       Power Analyzer         Image: Power Analyzer       Power Analyzer       Power Analyzer         Image: Power Analyzer       Power Analyzer       Power Analyzer         Image: Power Analyzer       Power Analyzer       Power Analyzer         Image: Power Analyzer       Power Analyzer       Power Analyzer         Image: Power Analyzer       Power Analyzer       Power Analyzer         Image: Power Analyzer       Power Analyzer       Power Analyzer         Image: Power Analyzer       Power Analyzer       Power Analy                                                                                                    |                                         | SPI_BB_MOSI                                                         | C                                             | •                                           | 5                                      | -                                                         |                                                                     |                               |                     |       |      |   |
| Power Analyzer       Disable       (This option is available only for selected devices.)         sion Parameters                                                                                                    |                                         | SPI_BB_MISO                                                         | C                                             | •                                           | 5                                      | -                                                         |                                                                     |                               |                     |       |      |   |
| wer Optimization Used to reduce the power consumed by the library.                                                                                                    |                                         | Power Analyzer Dica                                                 | ble 🔻                                         | (Th                                         | s optic                                | on is av                                                  | ilable only                                                         | for selecte                   | d device:           | 5.)   |      |   |
|                                                                                                    | i <b>sion Parameters</b><br>Ilay Cycles | Power Analyzer Disa<br>Delay cy<br>Possible<br>- For Rs<br>- For Rs | vcles that<br>values:<br>s = 1KOh<br>s = 100K | (Th<br>t deter<br>1 to 2<br>um, Tyj<br>Ohm, | s optic<br>mine t<br>5 CPU<br>pical pr | on is av<br>he capa<br>l Clock i<br>ulse tim<br>l pulse t | ilable only<br>citance cha<br>ycles (nop:<br>e is 1µs<br>me is 4 µs | for selecte<br>rge pulse<br>) | d device:<br>width. | 5.)   |      |   |

● 図3-21.で示されるように "Summary(要約)" 頁は接触形態設定の要約を示します。要約はこのウィザートで与えられた入力によること を確実にしてください。全てのものが正しければ Finish(終了)をクリックしてください。

| QTouch Project Builder  |                |                     |      |  |
|-------------------------|----------------|---------------------|------|--|
| Summary - Page 7 o      | 17             |                     |      |  |
| Device Information      |                |                     |      |  |
| Device Name             |                | ATxmega128A1        |      |  |
| Device Variant          |                | 100                 |      |  |
| Technology              |                | OTouch              |      |  |
| Sensor Information      |                |                     |      |  |
| Number Of Buttons       |                | 10                  |      |  |
| Number Of Wheels        |                | 1                   |      |  |
| Number Of Sliders       |                | 1                   |      |  |
| Channel Information     |                |                     |      |  |
| Total Channels Consumed |                | 16                  |      |  |
| Pin Configuration       |                |                     |      |  |
| Available Ports         |                | A,B,C,D,E,F,H,J,K,Q |      |  |
| Total Pins Used         |                | 36                  |      |  |
| Name of the sensor      | Channel Number | SNS                 | SNSK |  |
| Button0                 | 0              | PH0                 | PF0  |  |
| Button1                 | 1              | PH1                 | PF1  |  |
| Button2                 | 2              | PH2                 | PF2  |  |
| Button3                 | 3              | PH3                 | PF3  |  |
| Button4                 | 4              | PH4                 | PF4  |  |
| Button5                 | 5              | PH5                 | PF5  |  |
| Button6                 | 6              | PH6                 | PF6  |  |
| Button7                 | 7              | PH7                 | PF7  |  |
| Button8                 | S              | PK0                 | PJ0  |  |
| Button9                 | 9              | PK1                 | PJ1  |  |
| Shder0                  | 10             | PK2                 | PJ2  |  |
| ShderU                  | 11             | PK3                 | PJ3  |  |
| Suderu                  | 12             | PK4                 | PJ4  |  |
|                         |                |                     |      |  |

● 新しいプロジェクトが作成されている間に次のような進捗ウィントウを見るでしょう。

| Atmel Studio |                          |  |
|--------------|--------------------------|--|
|              | Preparing QTouch Project |  |
|              |                          |  |

● 進捗ウィンドウ後、以下の図で示されるように作成されるでしょう。

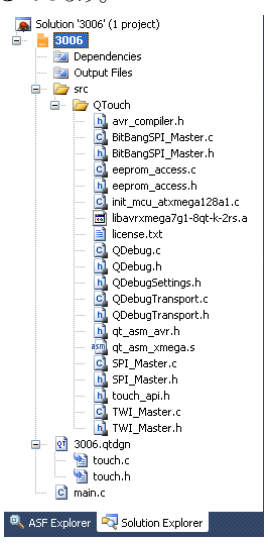

- プロジェクトを構築してください。F7を押すか、Build⇒Build Solutionを選んでください。それはどんな異常もなく構築されるべきです。
- そこでキットを接続して課題1で言及したように生成されたHEXファイルを書き込んでください。
- Atmel StudioでAtmel QTouch分析器(Analyzer)を開始してください。
- キットに接続されたUSBケーブルを切り離し、そして接続してください。
- キットがQTouch分析器に接続されたかを調べてください。
- Start Reading(読み取り開始)をクリックし、接触を検出できるかどうかを調べて、それをQTouch Analyzer(分析器)ウィンドウで見てください。Sensor Data(感知器データ)ウィンドウで、参照基準、信号、データの値と各感知器の状態を見ることができます。

#### 3.2.3. 更なる説明

#### "touch.c"ファイル

これはQTouchライブラリで定義された様々な接触関連関数のための周期的な関数呼び出しを含む 自動生成されたファイルです。

#### "touch.h"ファイル

これは接触ライブラリ、Qデバック´(QDebug)規約、ポートなどによって使用される様々なシンボル定義を含 む自動生成されたファイルです。全般または感知器特有パラメータに何れかの変更をするにはQTouch Project Builder(QTouchプロジェクト構築部)ウィザートを開いて対応するパラメータを変更しなければなり ません。右の図で示されるようにあなたのプロジェクト内の".gtdgn"ファイルでダブル クリックを行うことに よってウィザードを開いてください。

- QTouch Project Builderウィサートが開きます。
- 必要な変更を行ってください。
- あなたのプロジェクトを構築してください。
- 修正された変更を検査してください。
- 注: QTouch Project Builderウィサートを通して行われる更なるどんな変更もこれらのファイルに直接行 われた変更を取り去るので、直接的にファイルでパラメータを編集することは推奨されません。

この課題で使用される関数呼び出しの殆どはかなり簡単で自己説明的です。最も複雑な行はgt enable key()関数です。故に、ここで より親密に見えるようにします。

Solution '3006' (1 project) 3006

> D src 🖮 🗁 QTouch

Dependencies 📴 Output Files

hÌ

ငါ

h 🔟 touch\_api.h 🚺 TWI Master.c TWI Master.h

🔍 ASF Explorer 🛛 🖏 Solution Explorer

🚊 🛛 🔃 3006.qtdgn 🔄 touch. 📓 touch.h c) main.c

💁 avr\_compiler.h

BitBangSPI\_Master.c

BitBangSPI Master.h

💁 init\_mcu\_atxmega128a1.c 📷 libavrxmega7g1-8gt-k-2rs.a

eeprom\_access.c

🔟 eeprom\_access.h

license.txt 💁 QDebug.c

QDebug.h 🔟 QDebugSettings.h

QDebugTransport.c 🔟 QDebugTransport.h

. qt\_asm\_avr.h gt\_asm\_xmega.s

SPI\_Master.h

| Void qt_enable_key(channel_t channel, |
|---------------------------------------|
| aks_group_t aks_group,                |
| threshold_t detect_threshold,         |
| hysteresis_t detect_hysteresis)       |
|                                       |

パラメータは次の通りです。

:キー感知器が使う何れかの接触チャネル channel

:(何れかの場合に)感知器が属す何れかのAKS®群 aks\_group

detect threshold : 接触報告に必要とされる最小差

detect\_hysteresis:一旦感知器が検出になると、信号値がdetect\_thresholdに近い場合に感知器が震えて検出を誤るのを避けるため に、それの閾値レベルがヒステリシス値によって減少されます。

摺動子と輪の宣言は以下のように同じパラメータを持ちます。

| Void qt_enable | e_slider(                    | void qt_enable_rotor(           |
|----------------|------------------------------|---------------------------------|
| channe         | el_t from_channel,           | channel_t from_channel,         |
| channe         | el_t to_channel,             | channel_t to_channel,           |
| aks_g          | roup_t aks_group,            | aks_group_t aks_group           |
| thresh         | nold_t detect_threshold,     | threshold_t detect_threshold,   |
| hyster         | resis_t detect_hysteresis,   | hysteresis_t detect_hysteresis, |
| resolu         | ution_t position_resolution, | resolution_t angle_resolution,  |
| uint8 <u></u>  | _t position_hysteresis);     | uint8_t angle_hysteresis);      |
| 摺動子と輪の宣言は      | 次のように少し多くのパラメータを持ちます。        |                                 |
| from_channel : | 回転子感知器での最初のチャネル              |                                 |
| to_channel :   | 回転子感知器での最後のチャネル              |                                 |
| aks_group :    | (何れかの場合に)感知器が属す何れかのA         | KS群                             |

- detect threshold : 接触報告に必要とされる最小差
- :一旦感知器が検出になると、信号値がdetect\_thresholdに近い場合に感知器が震えて検出を誤るのを避けるた detect hysteresis めに、それの閾値レベルがヒステリシス値によって減少されます。
- position\_resolution:報告される位置値の分解能
- angle resolution :報告される角度値の分解能
- position\_hysteresis:報告される位置値のヒステリシス
- angle\_hysteresis :報告される角度値のヒステリシス

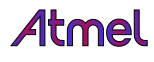

#### 3.3. 課題3 : 分析動作

#### 3.3.1. 序説

- ●分析動作は接続されたキットの拡縮可能な画像を持ちます。それは釦押下、輪使用、摺動子使用のような接触事象を見せます。
- Atmel QTouch分析器(Analyzer)の分析動作はそれがPCに接続された時にキットのための感知器割り当てに対するチャネルを読み出します。この情報を使用して、キットの画像が更新されます。
- 課題1で説明されたように、明灰色で表示される感知器は不活性で、明茶色で表示される感知器は活性な感知器です。使用者が 活性な感知器に接触する時に、接触を示す満たされた円が描かれます。満たされた円の大きさは差の値に比例し、閾値に達した 時に色を変えます。
- 活性な感知器への接触がもはや検出されない時に、感知器の色は再び明灰色に戻ります。使用者は分析中に、検出閾値、AKS などのような感知器形態設定任意選択、最大ON持続時間、検出積分法などのようなキット形態設定任意選択を編集することができ ます。

#### 3.3.2. キット/感知器形態設定

#### 3.3.2.1. 感知器特有パラメータ変更

#### AKS群

- Atmel StudioでQTouch分析器(Analyzer)を開いてください。
- Kit/Sensor Properties(キット/感知器プロハティ)ウィントウで、Button(釦)0を選んでAKS groupをAKS\_GROUP\_1として形態設定してください。
   Write to kit(キットへ書き込み)をクリックしてください。
- 同様に、Button5とButton9をAKS\_GROUP\_1として形態設定してください。
- そこで3つ全ての釦を同時に接触する場合、1つだけが検出になるでしょう。

| (it/Sensor Properties        |                                           |   |                                                     |
|------------------------------|-------------------------------------------|---|-----------------------------------------------------|
| Button 0 <button0></button0> | •                                         |   |                                                     |
| Kit Properties               |                                           |   |                                                     |
| Physical Firmw               | are                                       |   |                                                     |
| AKS Group                    | AKS_GROUP_1                               |   |                                                     |
| Detect Threshold             | NO AKS GROUP<br>AKS_GROUP_1               |   |                                                     |
| Positive Recal. Flag         | AKS_GROUP_2<br>AKS_GROUP_3                |   | Writing configuration to kit                        |
| From Channel                 | AKS_GROUP_4<br>AKS_GROUP_5<br>AKS_GROUP_6 | - | Writing specified configuration to kit. Please wait |
| Number of Channels           | AKS_GROUP_7                               |   |                                                     |
|                              |                                           |   |                                                     |
|                              |                                           |   |                                                     |
| Configures which AKS         | group a sensor is within.                 |   |                                                     |
|                              |                                           | 1 |                                                     |
| Write to kit Co              | py from kit Write To Project              |   |                                                     |

- 感知器が共に近い場所や高い感度に設定される設計では接触がそれらの近くの場合に複数の感知器が同時に検出を報告するかもしれません。意図する単一接触の決定を応用に許すため、接触ライブラリはAKS群内に或る数の感知器を形態設定する能力を使用者に提供します。
- 感知器群が同じAKS群の時に、最初に最強の感知器だけが検出を報告します。検出を報告する感知器は別の感知器の差がより 強くなっても、検出報告を続けます。感知器はそれの差がそれの検出閾値以下に落ちるまで検出に留まり、その後にAKS群内の 感知器がその上未だ検出ならば、最強のものが検出を報告します。
- また与えられたどの時間でも、各AKS群から1つだけの感知器が検出であることを報告されます。

#### 検出閾値

- Kit/Sensor Properties(キット/感知器プロペティ)ウィンドウを開き、何れかの感知器を選んで検出閾値の値を変更してください。Write to kit(キットへ書き込み)をクリックしてください。
- 違う値でその感知器変更の感度がどうかを観測してください。
- ●より低い値はもっと大きな感度の感知器になります。
- 感知器の検出閾値は、それの信号が可能性のある接触検出と見做すそれの参照基準レベル以下にどの位落ちなければならない かを定義します。これは3~255間の範囲を持ちます。

全ての形態設定パラメータのより多くの詳細についてはQTouchライブラリ使用者の手引きを参照してください。

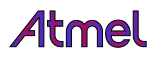

#### 3.3.2.2. 全般感知器パラメータ変更

是十○№時間-20

#### 最大ON持続時間

- QTouch分析器(Analyzer)のGraph(図表)ウィンドウ上の < アイコンをクリックしてください。
- 図表でそれらを見るためにチャネル4の信号と参照基準値を選んでください。
- Graphウィントウはチャネル4の信号と参照基準値を描きます。接触と非接触の間中、それらを観測してください。
- Kit/Sensor Properties(キット/感知器プロハティ)ウィントウで、トロップ ダウン リストからキットを選び、MAX ON duration(最大ON持続時間)ハラメータを30に変更してください。Write to kit(キットへ書き込み)をクリックしてください。
- そこでキーを接触し、6秒後に感知器が再校正することを見てください。
- Kit/Sensor Propertiesウィンドウで、ドロップ ダウン リストからキットを選び、MAX ON duration(最大ON持続時間)パラメータを0に変更してください。
- 最大ON持続時間が0に設定された場合に接触は延長された時間で起きます。

|    |       |                        |                             | SIG 4 - Button Button4     REF 4 - Button Button4                                                       | <ul> <li>Selections and 5</li> </ul>                                                                                                    |
|----|-------|------------------------|-----------------------------|----------------------------------------------------------------------------------------------------|----------------------------------------------------------------------------------------------------|
| 接触 | を示す。  |                        | 再校正                         |                                                                                                    | ettings                                                                                                    |
| I  | 1     | '                      |                             | I                                                                                                    |                                                                                                    |
|    |       |                        |                             |                                                                                                    |                                                                                                    |
|    | 接触を示す | o                      | 「                           | - SIG 4 - Button Button4<br>- REF 4 - Button Button4                                                    | <ul> <li>Selections and Settings</li> </ul>                                                                                                    |
|    | 接触    | 接触を示す。<br>' '<br>接触を示す | 接触を示す。<br>- ・ ・ ・<br>接触を示す。 | 接触を示す。<br>- ・・・・<br>接触を示す。<br>- ・・・・<br>- ・・・・<br>- ・・・・<br>- ・・・・<br>- ・・・・<br>- ・・・・・<br>- ・・・・・・・・・・ | - SIG 4 - Button Button<br>- REF 4 - Button Button<br>- REF 4 - Button Button<br>- SIG 4 - Button Button<br>- SIG 4 - Button Button4<br>- REF 4 - Button Button4<br>- REF 4 - Button Button4<br>- REF 4 - Button Button4<br>- REF 4 - Button Button4<br>- REF 4 - Button Button4<br>- REF 4 - Button Button4<br>- REF 5 - Button Button4<br>- REF 5 - Button Button4<br>- REF 5 - Button Button4 |

意図せぬものが感知器に触れて延長された間隔の間の接触検出に帰着する場合、通常、それの機能を回復するために、おそらく数 秒の時間遅延後に感知器を再校正することが望まれます。最大ON持続時間計時器はそのような検出を監視します。

#### 3.4. データ記録

- キットを接続してQTouch分析器(Analyzer)を開いてください。
- Sensor Data(感知器データ)ウィントウでTrace(追跡)タブを選んでください。

Trace Power Sensor Data

●下で示されるようにSave(保存)釦をクロックしてファイルを望む場所に保存してください。

Trace

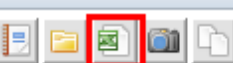

- Start Reading(読み取り開始)釦をクリックしてください。
- 望んだ持続時間または接触操作後にStop Reading(読み取り停止)釦をクリックしてください。
- そこで保存された".csv"ファイルをMS Office Excelで開いてください。
- 何れかの表計算ツールで図表などを作成してデータを分析することができます。

#### 4. 要約

この実践訓練の主な目標はAtmel QT600でAtmel Studio 6とAtmel QTouch構成器(Composer)の使用方法を学ぶことです。

- ハードウェア構成設定
- 有り合わせからプロジェクト作成
- "QTouch Project Builder(QTouchプロシェクト構築部)"ウィサートを使用してキットと接触パラメータを形態設定
- 全般任意選択と感知器特有パラメータ形態設定
- QTouch 分析器(Analyzer)を使用して感知器データを分析
- Design Validation(設計確認)ウィサートの使用
- データの記録と分析

加えて、デバイス内にコードを書き込むためにAtmel Studio 6を使用する方法を学びました。

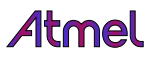

## 5. Atmel技術支援センタ

Atmelは以下の利用可能な多数の支援経路を持ちます。

- ウェブ入り口 : http://support.atmel.no/ 全てのAtmelマイクロ コントローラ 全ての接触製品 Eメール : touch@atmel.com
- Eメール : avr@atmel.com : avr32@atmel.com 全てのAVR製品
- Eメール 全ての32ビットAVR製品

以下のサービスへのアクセスを得るにはウェブ入り口で登録してください。

● 豊富なFAQデータベースへのアクセス

- 技術支援要請の容易な依頼
- あなたの過去の全支援要請の履歴
- Atmelマイクロ コントローラ時事通信

● 利用可能な練習と練習材料についての情報

#### 6. 改訂履歴

| 資料改訂   | 日付       | 注釈     |
|--------|----------|--------|
| 42043A | 2012年10月 | 初版資料公開 |

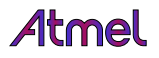

## Atmel

## Enabling Unlimited Possibilities®

#### Atmel Corporation

1600 Technology Drive San Jose, CA 95110 USA TEL (+1)(408) 441-0311 FAX (+1)(408) 487-2600 www.atmel.com

#### Atmel Asia Limited

Unit 01–5 & 16, 19F BEA Tower, Millennium City 5 418 Kwun Tong Road Kwun Tong, Kowloon HONG KONG TEL (+852) 2245–6100 FAX (+852) 2722–1369

#### Atmel Munich GmbH

Business Campus Parking 4 D-85748 Garching b. Munich GERMANY TEL (+49) 89-31970-0 FAX (+49) 89-3194621

#### Atmel Japan G.K.

141-0032 東京都品川区 大崎1-6-4 新大崎勧業ビル 16F アトメル ジャパン合同会社 TEL (+81)(3)-6417-0300 FAX (+81)(3)-6417-0370

#### © 2012 Atmel Corporation. 全権利予約済 / 改訂:42043A-AVR-10/2012

Atmel<sup>®</sup>、Atmel<sup>p</sup>」とそれらの組み合わせ、AKS<sup>®</sup>、AVR<sup>®</sup>、Enabling Unlimited Possibilities<sup>®</sup>、megaAVR<sup>®</sup>、QTouch<sup>®</sup>、STK<sup>®</sup>、tiny AVR<sup>®</sup>、XMEGA<sup>®</sup>とその他はAtmel Corporationの登録商標または商標またはその付属物です。Windows<sup>®</sup>とその他は米国とその他の 国に於いてMicrosoft Corporationの登録商標です。他の用語と製品名は一般的に他の商標です。

お断り:本資料内の情報はAtmel製品と関連して提供されています。本資料またはAtmel製品の販売と関連して承諾される何れの知 的所有権も禁反言あるいはその逆によって明示的または暗示的に承諾されるものではありません。Atmelのウェブサイトに位置する販売 の条件とAtmelの定義での詳しい説明を除いて、商品性、特定目的に関する適合性、または適法性の暗黙保証に制限せず、Atmel はそれらを含むその製品に関連する暗示的、明示的または法令による如何なる保証も否認し、何ら責任がないと認識します。たと えAtmelがそのような損害賠償の可能性を進言されたとしても、本資料を使用できない、または使用以外で発生する(情報の損失、 事業中断、または利益と損失に関する制限なしの損害賠償を含み)直接、間接、必然、偶然、特別、または付随して起こる如何なる 損害賠償に対しても決してAtmelに責任がないでしょう。Atmelは本資料の内容の正確さまたは完全性に関して断言または保証を行 わず、予告なしでいつでも製品内容と仕様の変更を行う権利を保留します。Atmelはここに含まれた情報を更新することに対してどん な公約も行いません。特に別の方法で提供されなければ、Atmel製品は車載応用に対して適当ではなく、使用されるべきではありま せん。Atmel製品は延命または生命維持を意図した応用での部品としての使用に対して意図、認定、または保証されません。

#### © *HERO* 2013.

本応用記述はAtmelのAVR3006応用記述(Rev.42043A-10/2012)の翻訳日本語版です。日本語では不自然となる重複する形容表現は省略されている場合があります。日本語では難解となる表現は大幅に意訳されている部分もあります。必要に応じて一部加筆されています。頁割の変更により、原本より頁数が少なくなっています。

必要と思われる部分には()内に英語表記や略称などを残す形で表記しています。

青字の部分はリンクとなっています。一般的に赤字の0,1は論理0,1を表します。その他の赤字は重要な部分を表します。